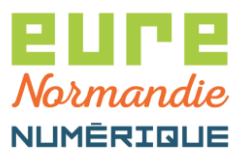

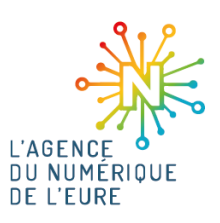

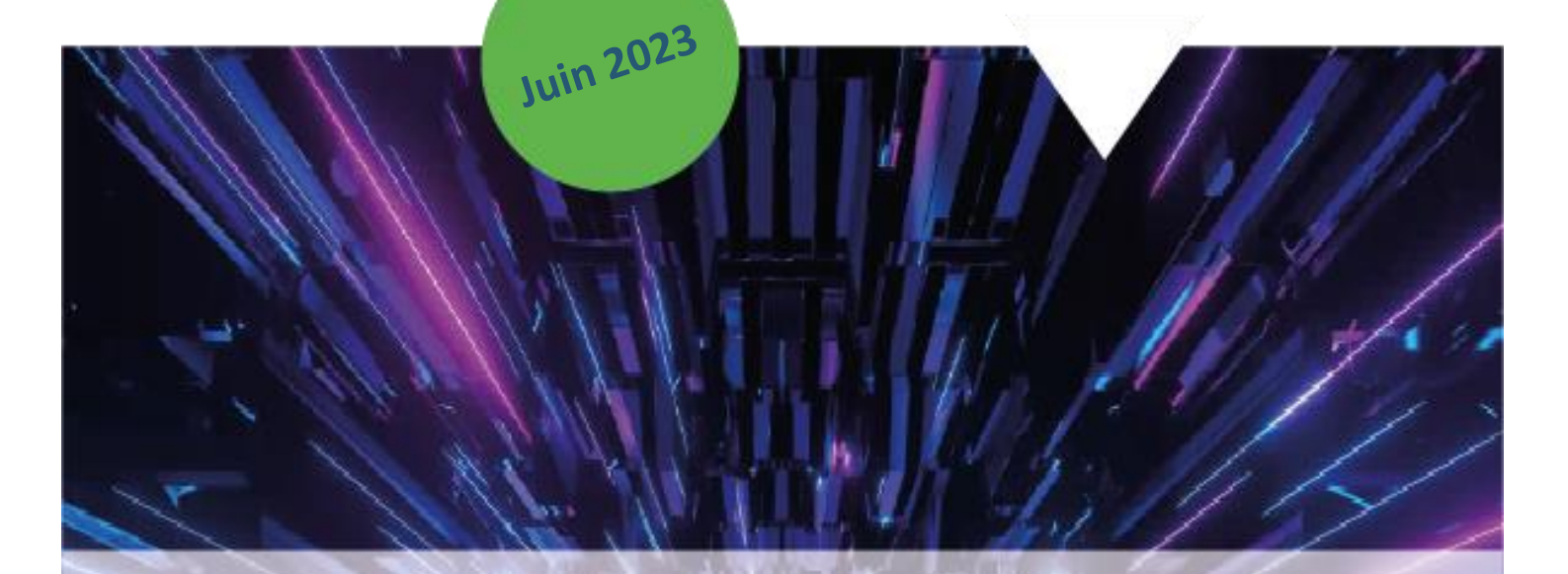

## Pastell - Envoi flux comptable

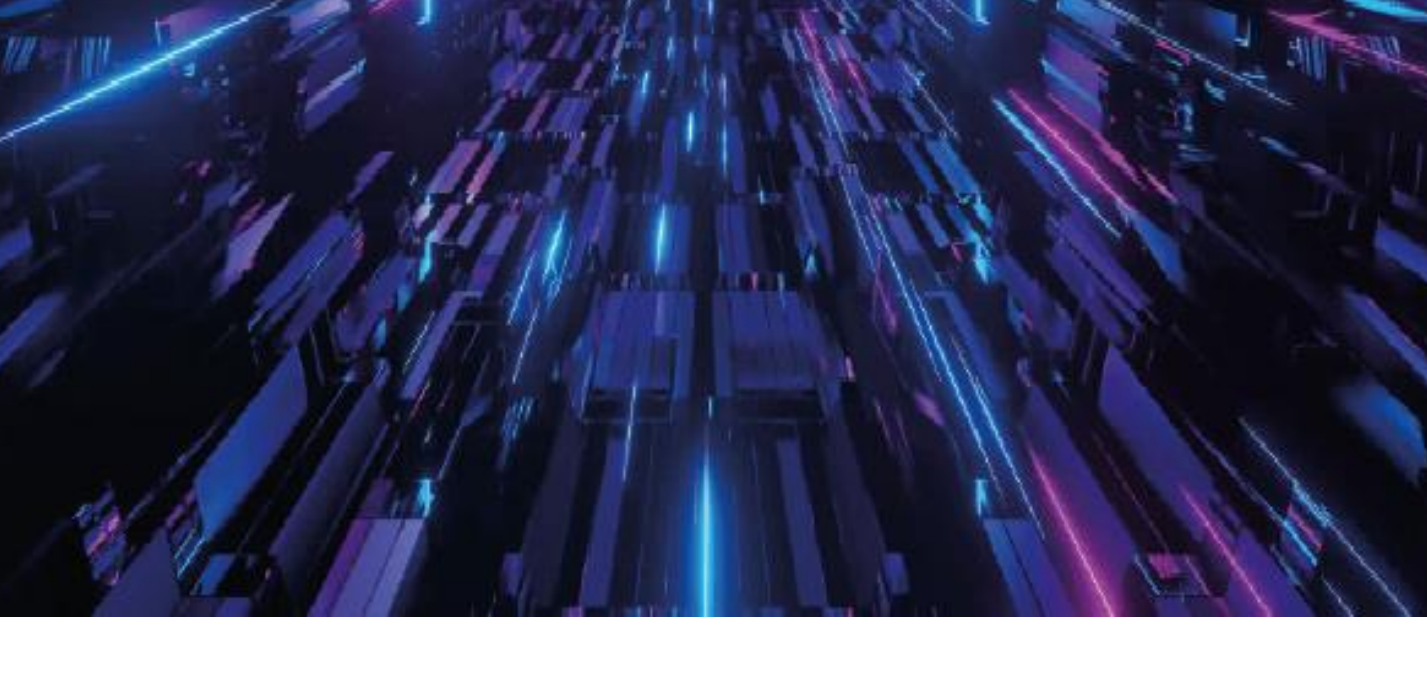

Eure Normandie Numérique, le 23/06/2023 Pastell - Envoi flux comptable

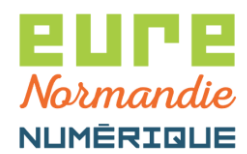

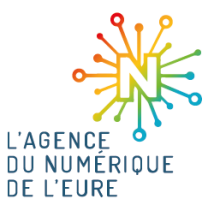

## **1. CONNEXION A PACTE**

Pour commencer, identifiez-vous sur la plateforme **PACTE** : <u>https://pacte.eurenormandienumerique.fr</u>

|                            | ((( PACTE ))))<br>Plateforme d'Accompagnement<br>des Collectivités Territoriales de l'Eure                                                                 |  |
|----------------------------|----------------------------------------------------------------------------------------------------|--|
| Veuillez vous authentifier |                                                                                                    |  |
|                            | <ul> <li>Identifiant</li> <li>Mot de passe</li> <li>Voir mes dernières connexions</li> <li>Se connecter</li> <li>Réinitialiser mon mot de passe</li> </ul> |  |

Puis, cliquez sur le bouton suivant pour accéder à Pastell :

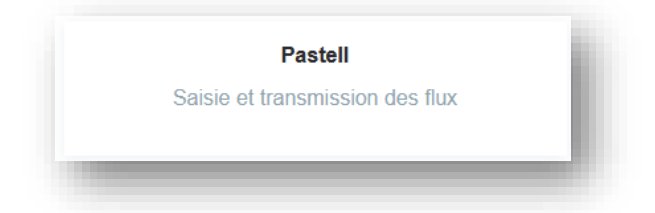

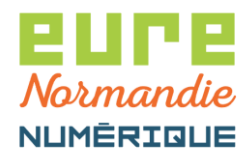

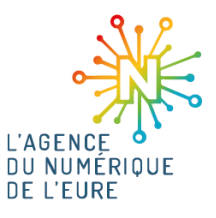

## 2. ENVOI D'UN FLUX PES

Cliquez sur Types de dossiers génériques > Hélios automatique > Créer :

| 🗁 Dossiers 🛛 🗐 Journal des évèn                                             | iements >> Administration                                                                                                    |
|-----------------------------------------------------------------------------|----------------------------------------------------------------------------------------------------|
| Collectivité TEST × 🔻                                                       |                                                                                                    |
| Types de dossier génériques<br>Actes automatique<br>Document à faire signer | Liste des dossiers Helios automatique pour Collectivité TEST                                                                             |
| Helios automatique<br>Mail sécurisé avec réponse                            | Rechercher par titre Sélectionner un état    QRechercher Q Rechercher Q Recherche avancée                                                |
|                                                                             | Position 1 à 1 sur 1                                                                                                    |
|                                                                             | Titre Dernier état Dernier changement d'état 🛔 Établissement émetteur Date de production du fichier Code Budget Etat acquittement Helios |

Renseignez l'objet et chargez votre fichier PES, puis cliquez sur l'onglet Cheminement :

| pastell                                                                     |                                                                         | user.demo@eurenormandienumerique 🗮 🔹      |
|-----------------------------------------------------------------------------|-------------------------------------------------------------------------|-------------------------------------------|
| 🖻 Dossiers 🛛 🗐 Journal des évèr                                             | nements 🗲 Administration                                                |                                           |
| Collectivité TEST × *                                                       |                                                                         |                                           |
| Types de dossier génériques<br>Actes automatique<br>Document à faire signer | Modification du dossier « Helios autom<br>♦ TEST1000                    | atique »(Collectivité TEST)               |
| Helios automatique                                                          | PES Cheminement Information PES Aller                                   |                                           |
| Mail sécurisé avec réponse                                                  | Objet *                                                                 | TEST1000                                  |
|                                                                             | Fichier PES *<br>format XML                                             | HELIOS_SIMU_ALR2_1686208882_451732296 xml |
|                                                                             | Visuel PDF<br>Format PDF - obligatoire dans le cas de l'envoi au paraph | TEST.pdf •                                |
|                                                                             | 🛱 Enregistrer                                                           |                                           |

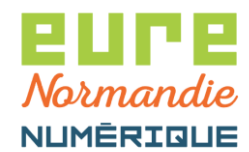

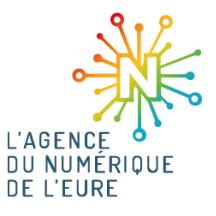

Cochez les cases Transmission à la signature et Transmission à la trésorerie.

Attention, ne pas cocher les cases Transmission à la GED et Transmission au SAE.

Puis, cliquez sur Enregistrer :

| Administration                                               |                                                                                                    |                                                                                                    |
|--------------------------------------------------------------|----------------------------------------------------------------------------------------------------|----------------------------------------------------------------------------------------------------|
| dification du dossier « Helios automatique » ( C<br>FEST1000 | ollectivité TEST )                                                                                                    |                                                                                                    |
| ansmission à la signature                                    | ۵                                                                                                    |                                                                                                    |
| ansmission à la trésorerie<br>ansmission à la GED            |                                                                                                    |                                                                                                    |
| ansmission au SAE                                            |                                                                                                    |                                                                                                    |
|                                                              | dification du dossier « Helios automatique » ( C<br>TEST1000<br>S Cheminement Information PES Aller<br>ansmission à la signature<br>ansmission à la trésorerie<br>ansmission à la GED<br>ansmission au SAE<br>B Enregistrer | dification du dossier « Helios automatique » (Collectivité TEST )<br>TEST 1000 S Cheninement Information PES Aller ansmission à la signature ansmission à la trésorerie ansmission à la GED ansmission au SAE C Evregister |

Un onglet **Parapheur** apparait alors, **choisissez le sous-type** (Signature Président(e) ou Signature Maire), puis **enregistrez** :

| pastell                                                                                                    |                                                                                                    | user demo@eurenormandienumerique 🛛 = 🗝             |
|----------------------------------------------------------------------------------------------------|----------------------------------------------------------------------------------------------------|----------------------------------------------------|
| 눧 Dossiers 🛛 🗐 Journal des évè                                                                                         | nements 🎤 Administration                                                                                                    |                                                    |
| Collectivité TEST × •                                                                                                  |                                                                                                    |                                                    |
| Types de dossier génériques           Actes automatique           Document à faire signer           Helios automatique | Modification du dossier « Helios automatique » (Collectivité TEST )<br><ul> <li>TEST1000</li> </ul> PES Cheminement Parapheur Information PES Aller |                                                    |
| Mail sécurisé avec réponse                                                                                             | Type iparapheur                                                                                                    | 200045037 PES                                      |
|                                                                                                    | Sous-type iparapheur *                                                                                                    | 👌 Sélectionner un sous-type Signature Président(e) |
|                                                                                                    | Enregistrer                                                                                                    |                                                    |

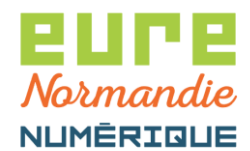

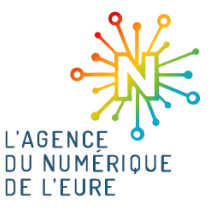

Le dossier est maintenant créé, pour l'envoyer au parapheur électronique, cliquez sur le bouton **Transmettre au parapheur** :

| pastell                                                                     |                                                                 |                              | user.demo@eurenormandienumerique | ≡ - |
|-----------------------------------------------------------------------------|-----------------------------------------------------------------|------------------------------|----------------------------------|-----|
| 눧 Dossiers 🛛 🗐 Journal des évèr                                             | nements 🎤 Administration                                        |                              |                                  |     |
| Collectivité TEST × *                                                       |                                                                 |                              |                                  |     |
| Types de dossier génériques<br>Actes automatique<br>Document à faire signer | TEST1000 (Helios autom<br>← Liste des "Helios automatique" de ( | atique)<br>Jollectivité TEST |                                  |     |
| Helios automatique                                                          | PES Cheminement Parapheur Information PES Aller                 |                              |                                  |     |
| Mail sécurisé avec réponse                                                  | Type iparapheur                                                 | 200045037_PES                |                                  |     |
|                                                                             | Sous-type iparapheur                                            | Signature Président(e)       |                                  |     |
|                                                                             |                                                                 | Transmettre au parapheur     |                                  |     |
|                                                                             |                                                                 |                              |                                  |     |

Le flux est alors en attente de signature :

|                             | L Administration                                      |  |  |
|-----------------------------|-------------------------------------------------------|--|--|
| Collectivité TEST           | enements Administration                               |  |  |
| Joliecuvite (ES) X Y        |                                                       |  |  |
| Types de dossier génériques | TEST1000 (Helios automatique)                         |  |  |
| Document à faire signer     | Le document a été envoyé au parapheur électronique    |  |  |
| Helios automatique          | ← Liste des "Helios automatique" de Collectivité TEST |  |  |
| Mail sécurisé avec réponse  | PES Cheminement Parapheur Information PES Aller       |  |  |
|                             | Type iparapheur 200045037_PES                         |  |  |
|                             | Sous-type iparapheur Signature Président(e)           |  |  |
|                             | S Vérifier le statut de signature                     |  |  |

Après signature de votre élu, le flux est automatiquement transmis à la trésorerie.

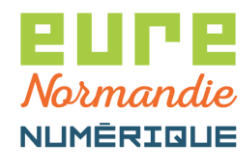

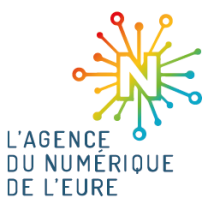

Une fois le flux traité, vous recevez une notification et vous pouvez récupérer le fichier d'acquittement dans l'onglet **Réponse** :

| ollectivité TEST × 🔻                                                                                                    |                                                                                                    |                                                                                                    |                                             |
|----------------------------------------------------------------------------------------------------|----------------------------------------------------------------------------------------------------|----------------------------------------------------------------------------------------------------|---------------------------------------------|
| Types de dossier génériques<br>ktes automatique<br>Jocument à faire signer<br>telios automatique<br>Aall sécurisé avec réponse | TEST10002 (Helios automati<br>← Liste des "Helios automatique" de Collec<br>PES Cheminement Parapheur<br>Fichier réponse | tindemation PES Aller Retour Parapheur Reponse  HELIOS_SIMU_ALR2_1666208094_164440238_ACK.xml  Vei Vei  Rappont acquittements  Ormaine Exercice Numéro de bordereau Ac dépense 2015 1847 000 pièce justificative U 000 pièce justificative U 000 pièce [u 000 pièce ]u 000 pièce [u 000 pièce ]u 000 pièce [u 000 pièce ]u 000 pièce [u 000 pièce ]u 000 pièce [u 000 pièce ]u 000 pièce ]u 000 pièce [u 000 pièce ]u 000 pièce ]u 00 | 4440238 xml<br>quitté Erreur<br>л<br>л<br>л |
|                                                                                                    | Etat acquittement Helios                                                                                                 | Acquittement OK                                                                                                    |                                             |
|                                                                                                    | Modifier 📋 Supprimer                                                                                                    |                                                                                                    |                                             |